# AirChecker(C3/USB) 利用ガイド (サンプルプログラム説明書)

Ver.1.0.0.b

CLEALINK TECHNOLOGY Co., Ltd.

2024-05-01

# 目次

| 1 | 概要                                                  | 3 |  |  |  |
|---|-----------------------------------------------------|---|--|--|--|
| 2 | AirChecker のハードウェア構成                                | 3 |  |  |  |
| 3 | Arduino 開発環境のセットアップ                                 |   |  |  |  |
| 4 | サンプルプログラムのファイル構成                                    | 4 |  |  |  |
| 5 | Arduino の起動と操作                                      | 5 |  |  |  |
|   | 5.1 プログラムの変更など..................................    | 5 |  |  |  |
|   | 5.2 条件コンパイルの #define 定義について                         | 5 |  |  |  |
| 6 | airchecker 起動後の動作                                   | 6 |  |  |  |
|   | 6.1 3桁液晶表示について                                      | 7 |  |  |  |
|   | 6.2 LED 点灯について                                      | 7 |  |  |  |
| 7 | ESP32C3-WROOM-02 の Wi-Fi、Bluetooth を使用する場合の注意事項について | 7 |  |  |  |

#### 1 概要

AirChecker (C3/USB)は、LoRa 通信での伝送電波の強度(RSSI 値)を、3桁の液晶表示により簡単 に目視できる機器です。

LoRa(E220-900T22S(JP)を使った Air 伝送での通信を行うため、送信機1個、受信機1個を1セットとして動作します。

本機は MCU として ESP32C3-WROOM-02 を搭載しており、出荷時設定の状態で、PC の USB ポート あるいは、モバイルバッテリ、USB 充電アダプタ等にセットするだけで、独自に動作するように なっています。

出荷時設定では、同じファームウェアが書き込まれていますので、2個をそれぞれ電源に接続す ると、送信機(送信側)になるか受信機(受信側)になるかを自動判定するネゴシエーションを実 行、その後自動的に送受信動作を開始し、それぞれの受信時の RSSI 値を3 桁液晶に表示します。

送受信動作は、

送信側の送信後、受信側は受信した RSSI 値の表示。一定時間受信がなければ赤色 LED の点灯。 受信側は受信後、受信通知を送信側に送信。

送信側は受信通知を受信後に RSSI 値を表示し、一定時間受信がなければ赤色 LED の点灯。 を継続して行ないます。

サンプルプログラムについては、ArduinoIDEの開発環境をセットアップし、タイマーのライブラ リをセットするだけで、コンパイル&実行することができます。

また、サンプルプログラムを自由に改編して、実験装置の制作、LoRaの学習などに利用できます。

### 2 AirChecker のハードウェア構成

```
1 MCU : ESP32-C3-WROOM-02
2 LoRa: E220-900T22S(JP)
3 LCD : 3digit-LCD
4 LED : 6-LED,4-color
5 2 Shift-Register
6 USB : typeA
```

### 3 Arduino 開発環境のセットアップ

ArduinolDE のセットアップの方法については、ネット検索で多数ヒットしますので、参考にして ください。

① Arduino IDE をインストールし、 日本語化までを実行

AirChecker をUSBポートに差し込む

③ Arduino のツールメニューの 『ボード』 をクリックし、プルダウンメニューで "ESP32C3 DEV MODULE" を選択します。

④ 同じくツールメニューで ポートを確認し、ESP32-C3 が表示されたポート COMxx(mmmm ESP32-C3)を選択します。

⑤ファイルメニューの基本設定を選択し、『追加のボードマネージャーの URL』に

https://raw.githubusercontent.com/espressif/arduino-esp32/gh-pages/package\_esp32\_dev\_index.json を記入(URLをカット&ペースト)し"OK"をクリック。

⑥ツールメニューのボード -> ボードマネージャーを開き、ボードマネージャの検索に"ESP32" を入力し、 表示された "esp32 by Espressif Systems"のバージョンの選択で、2.0.5 (推奨) を選択 し、インストールボタンをクリック。 (少し時間がかかります)

(ボードマネージャーは逐次更新されていますが、現状では 2.0.11 までのバージョンで動作確 認をしていますが、2.0.6 以降については、シリアルモニタにタイマー割り込みのエラーが表示さ れます。)

⑦ ツールメニューのライブラリを管理で、ライブラリマネージャーで、 "ESP32C3\_Timer\_interrupt" をインストールしてください。

タイマー割り込みについての詳細はこちらを参考に https://github.com/khoih-prog/ESP32\_C3\_TimerInterrupt

これで、AirCheckerのためのセットアップが完了です。

(プログラムを改編し、デバッグのためにシリアルモニタを使用する場合には、 Arduino のツールメニューで、USB CDC On Boot:"Enabled"を選択してください。)

### **4** サンプルプログラムのファイル構成

ダウンロードした airchecker\_verx.x.zip をそのまま解凍すると airchecker フォルダが生成され、 以下のファイルが展開されます。

| 1 | airchecker.h                            |     | ハードウェアの設定他、コンパイル時に                          |
|---|-----------------------------------------|-----|---------------------------------------------|
|   | 設定できる値、条件コンパイパ                          | レの説 | と 定 (1) (1) (1) (1) (1) (1) (1) (1) (1) (1) |
| 2 | airchecker.ino                          |     | メインプログラム                                    |
| 3 | airchecker.h                            |     | 条件コンパイル、各種I/0定義などの設                         |
|   | 定用ヘッダファイル                               |     |                                             |
| 4 | esp_e220900t22s_jp_lib_3.h              |     | E220-900T22S 用ヘッダファイル                       |
| 5 | <pre>esp_e220900t22s_jp_lib_3.ino</pre> |     | E220-900T22S 用初期設定、送受信など                    |
| 6 | LCD.ino                                 |     | 3桁液晶表示ソフトウェアモジュール                           |
| 7 | LED.ino                                 |     | LED点灯用ソフトウェアモジュール                           |
| 8 | LoRa.ino                                |     | LoRa通信用ソフトウェアモジュール                          |
| 9 | timer.ino                               |     | タイマー用ソフトウェアモジュール                            |
|   |                                         |     |                                             |

| 10 | CONFIG.h | <br>E220-900T22s(JP)のコンフィグレーショ |
|----|----------|--------------------------------|
|    | ン設定ファイル  |                                |

#### 5 Arduino の起動と操作

エクスプローラで表示された上記のファイルで、airchecker.ino ファイルをダブルクリックすると、 ArduinoIDE が起動し、すべてのファイルが読み込まれます。

『マイコンボードに書き込み』ボタンをクリックするとコンパイル ~AirChecker への書き込みが実 行され、airchecker が動作を開始します。

#### 5.1 プログラムの変更など

E220-900T22S(JP) が動作する主な出荷時設定は、BW:125、SF:9、固定送信モード、周 波数チャンネル0などです。詳細は、データシートを参照しながら、CONFIG. hを確認してくだ さい。

CONFIG.h は、データシートのレジスタ記載順に、各種パラメータを設定できるようになっていま す。アドレス、チャンネル、暗号化キーなどの直接していする数値以外は、#defineの選択によっ て指定できます。

(#define の二重定義や設定漏れがあった場合、コンパイル時にエラーが生じます。) (WoR の設定については、WoR 機能を使用するとき(Mode1,Mode2 設定時)に有効になります。)

#### 5.2 条件コンパイルの #define 定義について

コンパイル時に設定できる値、条件コンパイルについて説明します。この設定は、airchecker.h に 集約されています。

1 ○ プログラムのバージョン記載 #define VERSION\_NO 100 // means 1.0.0 2 3 起動時に3桁液晶に表示されます。 4 5 6 ○ Private Air伝送の機器確認のための設定 #define MAGIC\_KEY 0x54 // 本 Air伝送確認のためのマジックキー. 7 // 本 Air伝送確認のための固有ID. 8 #define UNIQUE\_ID 123 9 10 ○ 自機番号 11 #define MACHINE\_NO 1 // Machine No 12 13 上記バージョン表示のあとに表示されます。 14

| 15 | ○ 起動時に送信側か受信側かの自動判定(Negotiation) を行うかの設定                                     |
|----|------------------------------------------------------------------------------|
| 16 | #define STARTUP_NEGOTIATION 1                                                |
| 17 |                                                                              |
| 18 | ○ 送信側動作か受信側動作を指定                                                             |
| 19 | <pre>#define SENDER_or_RECEIVER 1 // 1 : Sender / 0 : Receiver</pre>         |
| 20 |                                                                              |
| 21 | サンプルプログラムではairchecker起動時に送信側、受信側を判定するため<br>の                                 |
| 22 | Negotiationを行ないますので、この定義は上記 STARTUP NEGOTIATION がい                           |
| 22 | のときに有効にたります                                                                  |
| 24 | このとき 送信側(1)か受信側(0)かを設定し、コンパイル~デバイスへの書                                        |
| 25 | 込みが必要です。                                                                     |
| 26 |                                                                              |
| 27 | ○ 3 桁液晶表示を上下逆転するか否かの指定                                                       |
| 28 | #define ICD UnsideDown 0 // 海島表示を上下逆にするか否かの設                                 |
| 20 | 定。                                                                           |
| 29 |                                                                              |
| 30 | PCなどのUSBポートの差し込み位置に対応。                                                       |
| 31 | 実装されている3桁液晶は上下反転表示が可能なため、この機能を実装して                                           |
| 01 |                                                                              |
| 32 |                                                                              |
| 33 | ○ Arduinoのシリアルモニタを使用するか否かの指定                                                 |
| 34 | #define USE Serial Print 0 // Use or not Serial print() to                   |
| JT | display Monitor                                                              |
| 35 | or TerminalAn on PC                                                          |
| 36 | IOL の堪合 Serial printf()等のコンパイル自体を行ないません                                      |
| 27 |                                                                              |
| 20 | ソニフプロガラルを亦再して「封行」デバッガたどを行う埋合に 1 (右執)                                         |
| 20 | ノーハノロノノムを変更して、武山、ノハッノなこで自ノ物日に 1 (日別)                                         |
| 20 |                                                                              |
| 39 |                                                                              |
| 40 | モハイルハッテリー、USB電源ノダノダにセットする場合と、Ardunnoで、                                       |
| 41 | シリアルセニタを使用しない場合には、U(無効)にしてくたさい。                                              |
| 42 | Serial.printf() 実 行 時 に wait 状 態 に な り ま す 。                                 |
| 43 |                                                                              |
| 44 | ○  又信川  能  な  ア ー ダ か 仔  仕  す  る  場  台  に 、 KSS1  個  衣  不 の み を  行 う か  合  か |
| 45 | #detine RSS1_MEASUREMENT_ONLY false // Air受信時のRSSI表示のみを行う                    |
|    | 场 台 true                                                                     |

# 6 airchecker 起動後の動作

起動後の動作は、下記の表示の順に移行します。

①3桁液晶の表示テスト

②全 LED 4 回点滅テスト

③ Version 表示

②自機番号表示~送信側、受信側自動判定の Negotiation 実行

③以後 RSSI 表示 受信時の RSSI 値が表示されます。(データ受信がない場合には、最後の受信時の RSSI 値が表示されたままになります。)

#### 6.1 3桁液晶表示について

表示される数値は受信感度を示す RSSI 値(Received Signal Strength Indication)で、3桁の数値で 表示されます。

RSSI 値とは電波の強さを示す値で、単位はd Bm(デシベルミリワット)です。数値の範囲は、 0~-140d Bm程度までの10進数で表示されますが、液晶が3桁表示になりますので、'-' (マイナス)は省略します。この数値は大きい方(マイナスが小さい方)ほど電波は強いというこ とになります。安定して通信(Air 伝送)ができる目安は、0~-120d Bm程度までです。

#### 6.2 LED 点灯について

LED は図のように USB コネクタ側に 2 個(上から黄色、緑)、アンテナ端子側に 4 個(上から、黄 色、青、赤、緑)の 6 個が実装されています。

LED 点灯が意味する状態は、以下になります。(サンプルプログラムでの設定)

1 アンテナ端子側 緑 : 送信機として動作している場合に点灯 2 アンテナ端子側 受信データがない場合に点灯 赤 : アンテナ端子側 青 受信機として動作している場合に点灯 4 アンテナ端子側 黄 受信データの先頭の MAGIC NOがairchecker のものと異なる場合に点灯。 5 USBコネクタ側 緑 : E220-900T22S(JP)のAUXの状態(LOWの場合に点灯) 6 USBコネクタ側 黄 : リザーブ(bluetoothLE接続状態などで使用)

# 7 ESP32C3-WROOM-02のWi-Fi、Bluetooth を使用する場合の注意事項 について

本製品に使用している、無線マイコンモジュール ESP32-C3-WROOM-02 は、モジュール表面に刻印 はありませんが、工事設計認証(技術適合認証)の取得済み品です。詳細は、以下 (ハイパ – リン ク) で確認ください。

技術基準適合証明等を受けた機器の情報

また、本機器の初期状態で書き込まれているファームウェア(サンプルプログラム)は、このモジュールの無線出力を行っておりません。ユーザーによって Wi-Fl, Bluetooth を実装する場合は、本

認証番号を示した上で、ご活用ください。(なお、本 E220-900T22S(JP) 920MHz LoRa 通信モジュー ルは、認証番号はモジュール刻印済みです)

本サンプルプログラムで、Wi-Fi、Bluetooth を利用する場合に、認証番号の表示を行なう関数も用意しました。上記ファイル中の LCD.ino の、最下部にある Line で、#define USING\_WIFI\_BLUETOOTH true

とし、適切な箇所(起動時など)で Set\_SEGMENT\_r(); を実行してください。"r201-220555" を 3桁液晶に横スクロール表示します。